# คู่มือการใช้ระบบฐานข้อมูลยานพาหนะของกรมควบคุมโรค

# http://ddccenter.ddc.moph.go.th/Vehicle/login.php

หน้ำ 1

ให้ คลิก เข้าสู่ระบบ

| ทะเบียนยานพาหนะและฮนส่ง<br>กรมดวบดุมไรด กระทรวงสาธารณสุข                                                                                                    |                                                                                                    |
|----------------------------------------------------------------------------------------------------|----------------------------------------------------------------------------------------------------|
| 12 กุมภาพันธ์ 2556                                                                                                    | <u>เข้าสุ่ระบบ</u>                                                                                                    |
| 12 กุมภาพันช 2585<br><b>ราวมายาวหาราวที่ที่ดีแกาขึ้นมาเพื่อให้งานในการ "ลงทะเบ็ตนตามหาหนะ" ทั้งหมดของกรมดวบคุนโรค โดยโปรแกรมสามารถ ลง<br/>ทะเบ็ตบตามพาทนะทั้งหมดของ กรมควบคุนโรค และรัดเง็บประวัติการข่อมปารุงของชานพาทนะตั้งแต่เริ่มลงทะเบ็ตนให้งาน ไปจน<br/>สั้นสุดการใช้งาน โดยโปรแกรมยังคงทะเบียนประวัติไว้ ให้สามารถสิ้มคันภายหลังได้<br/>- การลงทะเบ็ตนตามพาทนะ สามารถให้หน่วยงานในสังกัดทั้งหมดทั้งส่วนกลาง และ ส่วนภูมิภาค (เฉพาะสมาชิกภายในกรม) เข้ามา<br/>ให้งานได้เท่านั้น<br/>- การมันทึกทะเบียนตามพาทนะ สามารถจัดเง็บข้อมูล ประเภทรถ ยี่ห้อ ชนิด แบบ ขนาด ลักษณะ วิธีการได้มา ข้อมูลยานพาทนะ<br/>ประวัติการส่งข่อมปารุง ประเภทต่างๆ</b> | <mark>คลิก เข้าสู่ระบบ</mark>                                                                                                    |
| 2010⊚DDC ส่วุนักงานเลชานุการ กรมควบคุมใรค กระหรวงสำธารณสุข                                                                                                    | Net of All and a set of the set of the set o |

2010@DDC ส่วนคงานเสขานุการ ครมควบคุมโรค คระหรวงสาธารณสุข 88 / 21 อาคาร 1 ชั้น 1 ครมควบคุมโรค ค.ตลาดขวัญ ธ.ติวานนท์ จ.นนทบุรี 11000 Developer: sathi@inbox.com Your IP: 164.115.134.105

| มลาพันธ์ 2556<br>ในปานพาทนธมณธรรณสัง                                                                                                    |                                                                   | 121                                      |
|----------------------------------------------------------------------------------------------------|-------------------------------------------------------------------|------------------------------------------|
|                                                                                                    |                                                                   |                                          |
| <ul> <li>การลงทะเบียนยามพาหนะ สาม<br/>ใช้งานได้เท่านั้น</li> <li>การมันที่กทะเบียนยามพาหนะ ส<br/>ประวัติการส่งข่อมปารุง ประเภท</li> </ul> | งานยานพาหนะและขนส่ง<br>ขึ้อผู้ใช้งาน:<br>รหัลผ่าน:<br>เข้าสู่ระบบ | มิตนบำตัวง<br>ใส่รหัสผ่าน<br>ของหน่วยงาน |

• กรอกรหัสผ่านเพื่อเข้าใช้ระบบของแต่ละหน่วยงาน เพื่อเข้าสู่ระบบฐานข้อมูลยานพาหนะ

# ระบบฐานข้อมูลยานพาหนะ ประกอบด้วย ๔ ส่วน คือ

- ๑. บันทึกข้อมูล
- ๒. ค้นหา, แจ้งเตือน
- ๓. รายงาน
- ๔. ข้อมูลหลัก (ในส่วนของผู้ดูแลระบบ)

| กันยายน 2554                                                                                                    |                    | administrato |
|----------------------------------------------------------------------------------------------------|--------------------|--------------|
| งานยานพาหนะและขนส่ง                                                                                                 |                    |              |
| บันทึกข้อมูล                                                                                                    |                    |              |
| + บันทึก ทะเบียนยานพาหนะและขนส่ง                                                                                    | รถราชการ   รถเข่า  |              |
| + บันทึก ประวัติการช่อมปารุง                                                                                        | รวมทุกกลุ่ม        |              |
| + บันทึก ประวัติการเติมเชื้อเพลิง                                                                                   | <u>รวมทุกกลุ่ม</u> |              |
| จันหา, แจ้งเดือน                                                                                                    |                    |              |
| + ค้นหา ทะเบียนยานพาหนะและขนส่ง                                                                                     | รวมทกกลุ่ม         |              |
| + ค้นหา ทะเบียนยานพาหนะและขนส่ง (สถานะจำหน่าย)                                                                      | รวมทุกกลุ่ม        |              |
| + เดือน ทะเบียนรถหมดอายุ                                                                                            | <u>รวมทุกกลุ่ม</u> |              |
| + เดือน ต่ออายุ พ.ร.บ.                                                                                              | <u>รวมทุกกลุ่ม</u> |              |
|                                                                                                    |                    |              |
| + รายงาน สรปจำนวนรถยนด์ของหน่วยงาน                                                                                  | รถราชการ   รถเช่า  |              |
| + รายงาน อายุการใช้รถยนด์และค่าซ่อมแชม                                                                              |                    |              |
| + รายงาน สรุปการใช้น้ำมันและก๊าซธรรมชาติ (1)                                                                        |                    |              |
| + รายงาน สรุปการใช้น้ำมันและก๊าซธรรมชาติ (2)                                                                        | รวมทกกลุ่ม         |              |
| + รายงาน ทะเบียนยานพาหนะและขนส่ง (1)                                                                                | <u>รถราชการ</u>    |              |
| + รายงาน ทะเบียนยานพาหนะและขนส่ง (2)                                                                                |                    |              |
| + รายงาน แสดงอายุการใช้งานยานพาหนะและขนส่ง                                                                          |                    |              |
|                                                                                                    |                    |              |
|                                                                                                    |                    |              |
| $+ \underline{m} \underline{m} \underline{m} \underline{m} \underline{m} \underline{m} \underline{m} \underline{m}$ |                    |              |
| + ข้อมูล ประเทศการต่อน + ข้อมูล มีห้อรถ                                                                             |                    |              |
|                                                                                                    |                    |              |

# ส่วนที่ ๑

# บันทึกข้อมูลทะเบียนยานพาหนะและการขนส่ง ประกอบไปด้วย

| โนยายน 2554                                    |                          |
|------------------------------------------------|--------------------------|
| านยานพาหนะและขนส่ง                             |                          |
| นทึกข้อมูล                                     |                          |
| + บนที่ก ทะเบียนยานพาหนะและขนสง                | <u>รถราชการ รถเชา</u>    |
| + บันทึก ประวัติการช่อมปารุง                   | รวมทุกกลุ่ม              |
| + บันทึก ประวัติการเติมเชื้อเพลิง              | <u>รวมทุกกลุ่ม</u>       |
|                                                |                          |
| ุ่นหา, แจงเดอน                                 |                          |
| + ค้นหา ทะเบียบยามพาหนะและขนส่ง (สถานะจำหน่าย) | รวมพอกลุ่ม               |
| + เดือน ทะเบียนรถหมดอาย                        | รวมทุกกลุ่ม              |
| + เดือน ต่ออายุ พ.ร.บ.                         | <u>รวมทกกลุ่ม</u>        |
|                                                |                          |
|                                                |                          |
| + รายงาน สรุปจำนวนรถยนด์ของหน่วยงาน            | <u>รถราชการ   รถเช่า</u> |
| + รายงาน อายุการใช้รถยนต์และค่าช่อมแชม         |                          |
| + รายงาน สรุปการใช้น้ำมันและก๊าซธรรมชาติ (1)   |                          |
| + รายงาน สรุปการใช้น้ำมันและก๊าซธรรมชาติ (2)   |                          |
| + รายงาน ทะเบียนยานพาหนะและขนส่ง (1)           |                          |
| + รายงาน ทะเบียนยานพาหนะและขนส่ง (2)           |                          |
| + รายงาน แสดงอายุการใช้งานยานพาหนะและขนส่ง     |                          |
|                                                |                          |
|                                                |                          |
| <u>+ มอมูล หน่วยงาน</u> + <u>มอมูล หน่วยวย</u> |                          |
|                                                |                          |
|                                                |                          |

# ๑.๑ บันทึกทะเบียนยานพาหนะและขนส่ง โดย *คลิก* การเพิ่มข้อมูล โดยมีรายละเอียดการกรอก ข้อมูลยานพาหนะ ดังนี้

### ข้อมูลยานพาหนะ

- วันที่ลงรับ
- หมายเลขทะเบียน
- หมายเลขเครื่องยนต์
- หมายเลขตัวรถ
- ประเภทรถ
- หากเลือกประเภทรถอื่นๆ โปรดระบุ
- ยี่ห้อ
- สีรถ
- รุ่น/แบบ
- ขนาดเครื่องยนต์ (ซีซี/แรงม้า)
- ลักษณะ/คุณสมบัติ
- เชื้อเพลิงที่ใช้
- วันที่จดทะเบียน
- วันที่ได้มา
- ราคา (บาท)
- เลขที่เอกสารในการได้มา (ถ้ามี)
- ชื่อ/ที่อยู่ (ผู้ขาย/ผู้รับจ้าง/ผู้บริจาค)

# วิธีการที่ได้มา

- จัดซื้อโดยวิธี
- รับบริจาค จาก...
- รับโอน จาก...
- ประเภทเงินที่จัดซื้อ

### การใช้งาน

- ใช้ประจำที่
- พื้นที่ใช้งาน
- ลักษณะการใช้งาน

- ลักษณะพื้นที่การใช้งาน
- ผู้ใช้/ผู้รับผิดชอบ

### การจำหน่าย

- วันที่จำหน่าย
- เลขที่เอกสารการจำหน่าย
- รายละเอียดการจำหน่าย

### การประกันภัย

- วันที่ทำประกัน (พ.ร.บ.)
- แบบประกัน
- ระบุประเภท (ถ้ามี)

# สถานะปัจจุบัน

- เลขไมล์ปัจจุบัน
- วันที่จดบันทึกเลขไมล์
- สภาพการใช้งาน

|       | ทะเบียนยานพาหนะและขนส่ง<br>กรมดวบคุมโรด กระทรวงสาธารณสุข |
|-------|----------------------------------------------------------|
| COD S |                                                          |

### 11 กันยายน 2554

### <u>แมนหลัก</u> > บันทึก ทะเบียนยานพาหนะและขนส่ง

### ด้นหาเลขทะเบียน

|   |                                                  | ด้นหา            | <u>รีเชต</u>            |                                                       |
|---|--------------------------------------------------|------------------|-------------------------|-------------------------------------------------------|
| # | วันที่ลงรับ                                      | เลขทะเบียา       | นรถ <mark>ย</mark> ี่ห้ | ห้อ ชนิด/แบบ/ขนาดเครื่องยนต์/ลักษณะ หน่วยงานเจ้าของรถ |
|   | <u>กลับหน้าหลัก</u><br>เพิ่มข้อมูล<br>วันทีลงรับ |                  | 11/0                    | /09/2554  (วว/ดด/25ปป)                                |
|   | ข้อมูลยานพาหนะ                                   |                  |                         |                                                       |
|   | หมายเลขทะเบียน                                   |                  |                         |                                                       |
|   | หมายเลขเครื่องยนต่                               | ۲ <mark>.</mark> |                         |                                                       |
|   | หมายเลขตัวรถ                                     |                  |                         |                                                       |
|   | ประเภทรถ                                         |                  | รถจั                    | จักรยานยนด์ ขนาด 100 ซีซี 🔹 🔹                         |
|   | ** หากเลือกประเภง                                | กรถอื่นๆ โปรดร   | ะบุ                     |                                                       |
|   | ยี่ห้อ<br>สีรถ                                   |                  | รถย<br> สีขา            | านต์ - BENZ                                           |
|   | รุ่น/แบบ                                         |                  |                         |                                                       |
|   | ขนาดเครื่องยนต์(ซีร่                             | ชี/แรงม้า)       |                         |                                                       |
|   | ลักษณะ/คุณสมบัติ                                 |                  |                         |                                                       |
|   | เชื้อเพลิงที่ใช้                                 |                  | เบน                     | นชิน 🔹                                                |

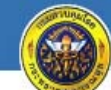

พะเบียนยานพาหนะและขนส่ง กรมดวบคุมโรด กระทรวงสาธารณสุข

### 11 กันยายน 2554

# <u>แมนหลัก</u> > บันทึก ทะเบียนยานพาหนะและขนส่ง

ด้นหาเลขทะเบียน

|   |                                                                      | ์ ค้นหา <u>รีเช</u> | ด      |                                      |                                                                  |       |
|---|----------------------------------------------------------------------|---------------------|--------|--------------------------------------|------------------------------------------------------------------|-------|
| # | วันที่ลงรับ                                                          | เลขทะเบียนรถ        | ยี่ห้อ | ชนิด/แบบ/ขนาดเครื่องยนต์/ลักษณะ      | หน่วยงานเจ้า                                                     | ของรถ |
|   | การจำหน่าย<br>วันที่จำหน่าย<br>เลขทีเอกสารกา:<br>รายละเอียดการจ      | รจำหน่าย<br>สำหน่าย |        | ี่⊞ (วว/ดด/25ปป)<br>                 |                                                                  |       |
|   | การประกันภัย<br>วันที่ทำประกัน (1<br>แบบประกัน<br>** ระบุประเภท (    | พ.ร.บ.)<br>(ถ้ามี)  |        | ี่ []]<br>[ภาคบังคับ (พรบ.) ▾<br>[]] |                                                                  |       |
|   | สถานะปัจจุบัน<br>เลขไมล์ปัจจุบัน<br>วันท็จดบันทึกเล<br>สภาพการใช้งาน | ขไมล์               |        | มันทึก มันทึก มันทึก                 | เรใช้รถราชการ<br>เยบการใช้รถรา<br>ารประกันภัย<br>งานได้<br>เยงาน |       |

# ๑.๒ บันทึกประวัติการซ่อมบำรุง ประกอบไปด้วย

- วันที่ซ่อม
- เลขทะเบียน
- เลขที่เอกสาร/ใบสั่งจ้าง/ซื้อ
- ประเภทการซ่อม
- รายการที่ซ่อม
- จำนวนเงิน (บาท)
- เลขไมล์สุดท้ายก่อนซ่อม
- ผู้บันทึก

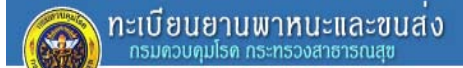

### 11 กันยายน 2554 <u>เมนุหลัก</u> > บันทึก ประวัติการซ่อมบำรุง

ค้นหาเลขทะเบียน

| ын | IEM D NOEDD N                                                                                                    | ด้นหา                        | <u>รีเชต</u>                                   |                                                              |                                 |                                |           |
|----|----------------------------------------------------------------------------------------------------|------------------------------|------------------------------------------------|--------------------------------------------------------------|---------------------------------|--------------------------------|-----------|
| #  | วันที่ช่อม                                                                                                    | เลขทะเบียน                   | ประเภท                                         | เลขที่เอกสาร/<br>ใบสั่งจ้าง                                  | รายการซ้อม                      | เลขไมล์<br>สุดท้าย<br>ก่อนช่อม | สานวนเงิน |
|    | <u>กลับหน้าหลัก</u><br>เพิ่มข้อมูล<br>วันทีซ่อม<br>เลขทะเบียน<br>เลขทีเอกสาร/ไบสั่ง<br>ประเภทการซ่อม<br>รายการที่ซ่อม<br>จำนวนเงิน(บาท)<br>เลขไมล์สุดท้ายก่อง<br>ผู้บันทึก | 11<br> จ้าง/ซื้อ  <br> ก<br> | 1/09/2554<br>1ท-5956<br>ารเปลี่ยนแบด<br>บันทึก | 🖽 (วว/ดด/25ปป)<br>6 เชียงใหม่ - รถบรรทุก(เบนซิน) :<br>แตอรี่ | ขนาด 1 ตัน ชับเคลื่อน 2 ล้อ<br> |                                | •         |

### หน้ำ 7

# ๑.๓ บันทึกประวัติการเติมเชื้อเพลิง ประกอบไปด้วย

- วันที่เติมเชื้อเพลิง
- เลขทะเบียน
- ใบสั่งจ่าย (ใบเสร็จรับเงิน) เล่มที่
- ใบสั่งจ่าย (ใบเสร็จรับเงิน) เลขที่
- ประเภทเชื้อเพลิง
- เลขไมล์ก่อนเติม
- จำนวนเชื้อเพลิง (ลิตร หรือ กก.)
- จำนวนเงิน (บาท)
- ผู้บันทึก/สั่งจ่าย/ผู้เติม

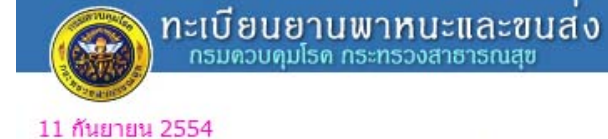

# <u>เมนุหลัก</u> > บันทึก ประวัติการเติมเชื้อเพลิง

ค้นหาเลขทะเบียน

|   |                                                                                                    | ด้นหา                                             | รีเชต |                               |                                                                |                     |
|---|----------------------------------------------------------------------------------------------------|---------------------------------------------------|-------|-------------------------------|----------------------------------------------------------------|---------------------|
| # | วันที่เติมเชื้อเพลิง                                                                                                    | เลขทะเ1่                                          | ไยน   | ประเภท                        | ใบสั่งจ่าย(ใบเสร็จรับเงิน)<br>เล่มที/เลขที                     | เลขไมล์ก่อน<br>เดิม |
|   | <u>กลับหน้าหลัก</u><br>เพิ่มข้อมูล<br>วันทีเดิมเชื้อเพลิง<br>เลขทะเบียน<br>ใบสังจ่าย(ใบเสร็จรับเ<br>ประเภทเชื้อเพลิง<br>ประเภทเชื้อเพลิง<br>เลขไมล์ก่อนเติม<br>จำนวนเชื้อเพลิง(ลิตร<br>จำนวนเงิน(บาท)<br>ผู้บันทึก/สังจ่าย/ผู้เดิม | ເຈີນ) ເລ່ນທີ່<br>ເຈີນ) ເລນທີ່<br>5 หรือ กก.)<br>ม | 11/09 | 9/2554<br>1ท-5956 เชีย<br>เ • | ⊞ (วว/ดด/25ปป)     งใหม่ - รถบรรทุก(เบนซิน) ขนาด 1 ตัน ขับเคลื | อ่อน 2 ลัอ          |

# ส่วนที่ ๒ การค้นหาและการแจ้งเตือน ประกอบไปด้วย

| administr |
|-----------|
|           |
|           |
|           |
| <u>41</u> |
|           |
|           |
|           |
|           |
|           |
|           |
|           |
|           |
| dh        |
|           |
|           |
|           |
|           |
|           |
|           |
|           |
|           |
|           |
|           |
|           |
|           |

๒.๑ ค้นหา ทะเบียนยานพาหนะและขนส่ง

ในส่วนของการค้นหาทะเบียนยานพาหนะที่ผู้ใช้ต้องการ ระบบสามารถค้นหาทะเบียน ยานพาหนะให้ได้โดยพิมพ์เลขทะเบียนลงในช่อง "ค้นหาเลขทะเบียน" แล้วคลิกที่ "ค้นหา"

| 6                             | ອງ<br>ກະເບີຍ<br>กรมคว                                          | <b>นยานพาห</b><br>บดุมโรด กระทร | านะและ<br>วงสาธารณ | ะขนส่ง         |                        |              |                      |                          |         |        |                 |               |                   |
|-------------------------------|----------------------------------------------------------------|---------------------------------|--------------------|----------------|------------------------|--------------|----------------------|--------------------------|---------|--------|-----------------|---------------|-------------------|
| 11 กั<br><u>เมนูห</u><br>ดันห | ี่<br>หยายน 2554<br><u>ลัก</u> > คันหา <i>ท</i><br>าเลขทะเบียน | าะเบียนยาน<br>คันห              | เพาหน≾<br>า ∣รีเชต | และขนส่ง       |                        |              |                      |                          | adminis | strato | r   <u>ออ</u> เ | <u>าจากระ</u> | <u>บบ   พิมพ์</u> |
|                               | Kudarku                                                        |                                 | alaurana           |                |                        | 1            |                      | 2 the low dards          | day /81 | ส      | ภาพการ          | รใช้งาน       |                   |
| #                             | วนทลงรบ                                                        | LAD                             | ประเภท             |                |                        |              | หนวยงานเจาของรถ      | เขบระจาท                 | รุน/บ   | ดี     | พอใช้           | ช่ารุด        | รอจำหน่าย         |
| 1                             | 27 พ.ค. 2558                                                   | นค.8405                         |                    | ໜື່າໜໍ່ເລ      | ขและ                   | ง (ดีเซล)    | สคร.5                | สคร.5                    | 2554    | 1      |                 |               |                   |
| 2                             | 28 ต.ค. 2554                                                   | สจ 5391<br>กรุงเทพมหา<br>นคร    | รถเชา              | 1161 11661     | พมพเตข แตะ             |              | กองแผนงาน            | กองแผนงาน                | 2548    | 1      |                 |               |                   |
| 3                             | 09 ก.ย. 2554                                                   | กท 1471                         | รถราชการ           | กดค้นหาทะเบียน |                        |              | สถาบันราชประชาสมาสัย | สถาบันราชประชาสมา<br>สัย | 2529    |        | 1               |               |                   |
| 4                             | 09 ก.ย. 2554                                                   | ฎง 507                          | รถเช่า             |                |                        |              | สถาบันราชประชาสมาสัย | สถาบันราชประชาสมา<br>สัย |         | /      |                 |               |                   |
| 5                             | 09 ก.ย. 2554                                                   | นค 1280                         | รถราชการ           | ΤΟΥΟΤΑ         | รถโดยสาร ขนาด 12 ที่น่ | วั่ง (ดีเซล) | สถาบันราชประชาสมาสัย | สถาบันราชประชาสมา<br>สัย | 2543    |        | /               |               |                   |
| 6                             | 09 ก.ย. 2554                                                   | กง 6453                         | รถราชการ           | ΤΟΥΟΤΑ         | รถนั่งส่วนกลาง         |              | สถาบันราชประชาสมาสัย | สถาบันราชประชาสมา<br>สัย | 2543    |        | 1               |               |                   |
| 7                             | 09 n.ല. 2554                                                   | ด 5406                          | รถราชการ           | ΤΟΥΟΤΑ         | รถนั่งส่วนกลาง         |              | สถาบันราชประชาสมาสัย | สถาบันราชประชาสมา<br>สัย | 2540    |        | /               |               |                   |
| 8                             | 09 ก.ย. 2554                                                   | นค 619                          | รถราชการ           | ΤΟΥΟΤΑ         | รถนั่งส่วนกลาง         |              | สถาบันราชประชาสมาสัย | สถาบันราชประชาสมา<br>สัย | 2541    |        | L               |               |                   |
| 9                             | 09 n.g. 2554                                                   | นง 1637                         | รถราชการ           | MITSUBISHI     | รถนั่งส่วนกลาง         |              | สถาบันราชประชาสมาสัย | สถาบันราชประชาสมา<br>สัย | 2536    |        | /               |               |                   |
| 10                            | 09 ก.ย. 2554                                                   | ด 3624                          | รถราชการ           | ΤΟΥΟΤΑ         | รถโดยสาร ขนาด 12 ที่น่ | ຊັ່ง (ดีเซล) | สถาบันราชประชาสมาสัย | สถาบันราชประชาสมา<br>สัย | 2538    |        | /               |               |                   |
| 11                            | 09 ก.ย. 2554                                                   | ย 7651                          | รถราชการ           | ΤΟΥΟΤΑ         | รถนั่งส่วนกลาง         |              | สถาบันราชประชาสมาสัย | สถาบันราชประชาสมา<br>สัย | 2540    |        | 1               |               |                   |

administrator | ออกจากระบบ | พิมพ์

#### กะเบียนยานพาหนะและขนส่ง กรมควบคุมโรค กระทรวงสาธารณสะ 11 กันยายน 2554 administrator | ออกจากระบบ | พิมพ์ <u>เมนูหลัก</u> > ค้นหา ทะเบียนยานพาหนะและขนส่ง ผลการค้นหา ด้นหาเลขทะเบียน 2501 ค้นหา <u>รีเซต</u> สภาพการใช้งาน วันที่ลงรับ # เลขทะเบียน ประเภท ยี่ห้อ ประเภทรถ หน่วยงานเจ้าของรถ ใช้ประจำที่ ร่น/ปี ดี พอใช้ ชำรุด รอจำหน่าย 1 15 มี.ค. 2554 นง-2501 รถราชการ NISSAN รถโดยสาร ขนาด 11 ที่นั่ง (เบนเซิน) สำนักงานเลขานุการกรม สำนักงานเลขานุการกรม 2544 1 จำนวน: 1 รายการ. หน้าที่: 1 / 1

### ๒.๒ ค้นหา ทะเบียนยานพาหนะและขนส่ง (สถานะจำหน่าย)

🔪 ทะเบียนยานพาหนะและขนส่ง

#### 11 กันยายน 2554

<u>เมนูหลัก</u> > ค้นหา ทะเบียนยานพาหนะและขนส่ง (สถานะจำหน่าย)

ค้นหาเลขทะเบ<mark>ี</mark>ยน

| FIGHT | 600 D 10 6 D D 10            | ค้นหา              | า <u>รีเซต</u> |        |                                                 |                                             |                                             |         |                                           |
|-------|------------------------------|--------------------|----------------|--------|-------------------------------------------------|---------------------------------------------|---------------------------------------------|---------|-------------------------------------------|
| #     | วันที่ลงรับ                  | เลขทะเบียน         | ประเภท         | ยี่ห้อ | ประเภทรถ                                        | หน่วยงานเจ้าของรถ                           | ใช้ประจำที่                                 | รุ่น/ปี | สภาพการใช้งาน<br>ดี พอใช้ ชำรุด รอจำหน่าย |
| 1     | 11 มิ.ย. 2554                | ฆ-6524 พังงา       | รถราชการ       | SUZUKI | รถจักรยานยนด์ ขนาด 100 ซีซี                     | ศตม. ที่ 11.1 จ.พังงา                       | สคร.11                                      | 2531    | จำหน่าย 23 ก.พ. 2553                      |
| 2     | 11 ม <mark>ิ.ย</mark> . 2554 | บ-5956 ภูเก็ต      | รถราชการ       | SUZUKI | รถจักรยานยนด์ ขนาด 100 ซีซี                     | ศตม. ที่ 11.1 จ.พังงา                       | สคร.11                                      | 2523    | จำหน่าย 19 ก.พ. 2553                      |
| 3     | 08 มิ.ย. 2554                | กน.1883<br>นนทบุรี | รถราชการ       | ΤΟΥΟΤΑ | รถนั่งส่วนกลาง                                  | สำนักโรคจากการประกอบ<br>อาชีพและสิ่งแวดล้อม | สำนักโรคจากการประกอบ<br>อาชีพและสิ่งแวดล้อม | 2533    | จำหน่าย 12 ก.พ. 2554                      |
| 4     | 06 <mark>ລິ.ຍ</mark> . 2554  | น-9622 พังงา       | รถราชการ       | MAZDA  | รถบรรทุก(เบนชิน) ขนาด 1 ตัน<br>ขับเคลื่อน 4 ล้อ | ศตม. ที่ 11.1 จ.พังงา                       | สคร.11                                      |         | จำหน่าย 23 ก.พ. 2554                      |
| 5     | 05 มิ.ย. 2554                | นข-267 พังงา       | รถราชการ       | NISSAN | รถบรรทุก(ดีเซล) ขนาด 1 ตัน<br>ขับเคลื่อน 2 ล้อ  | ศตม. ที่ 11.1 จ.พังงา                       | สคร.11                                      | 2528    | จำหน่าย 19 ก.พ. 2553                      |
| 6     | 02 มิ.ย. 2554                | บง-2840<br>พังงา   | รถราชการ       | DATSUN | รถบรรทุก(เบนซิน) ขนาด 1 ตัน<br>ขับเคลื่อน 2 ล้อ | ศตม. ที่ 11.1 จ.พังงา                       | สคร.11                                      |         | จำหน่าย 09 ก.พ. 2553                      |
| 7     | 26 เม.ย. 2554                | กน-264             | รถราชการ       | ΤΟΥΟΤΑ | รถนั่งส่วนกลาง                                  | สำนักระบาดวิทยา                             | สำนักระบาดวิทยา                             |         | จำหน่าย                                   |
| 8     | 26 เม.ย. 2554                | นง-3702            | รถราชการ       | ΤΟΥΟΤΑ | รถนั่งส่วนกลาง                                  | สำนักระบาดวิทยา                             | สำนักระบาดวิทยา                             |         | จำหน่าย                                   |
| 9     | 18 เม.ย. 2554                | น-2257 ตาก         | รถราชการ       | ΤΟΥΟΤΑ | รถบรรทุก(เบนซิน) ขนาด 1 ตัน<br>ขับเคลื่อน 2 ล้อ | สคร.8                                       | สคร.8                                       | 2531    | จำหน่าย                                   |
| 10    | 18 เม.ย. 2554                | น-2258 ตาก         | รถราชการ       | ΤΟΥΟΤΑ | รถบรรทุก(เบนซิน) ขนาด 1 ตัน<br>ขับเคลื่อน 2 ล้อ | สคร.8                                       | สคร.8                                       | 2531    | จำหน่าย                                   |

### ๒.๓ เตือน ทะเบียนรถหมดอายุ

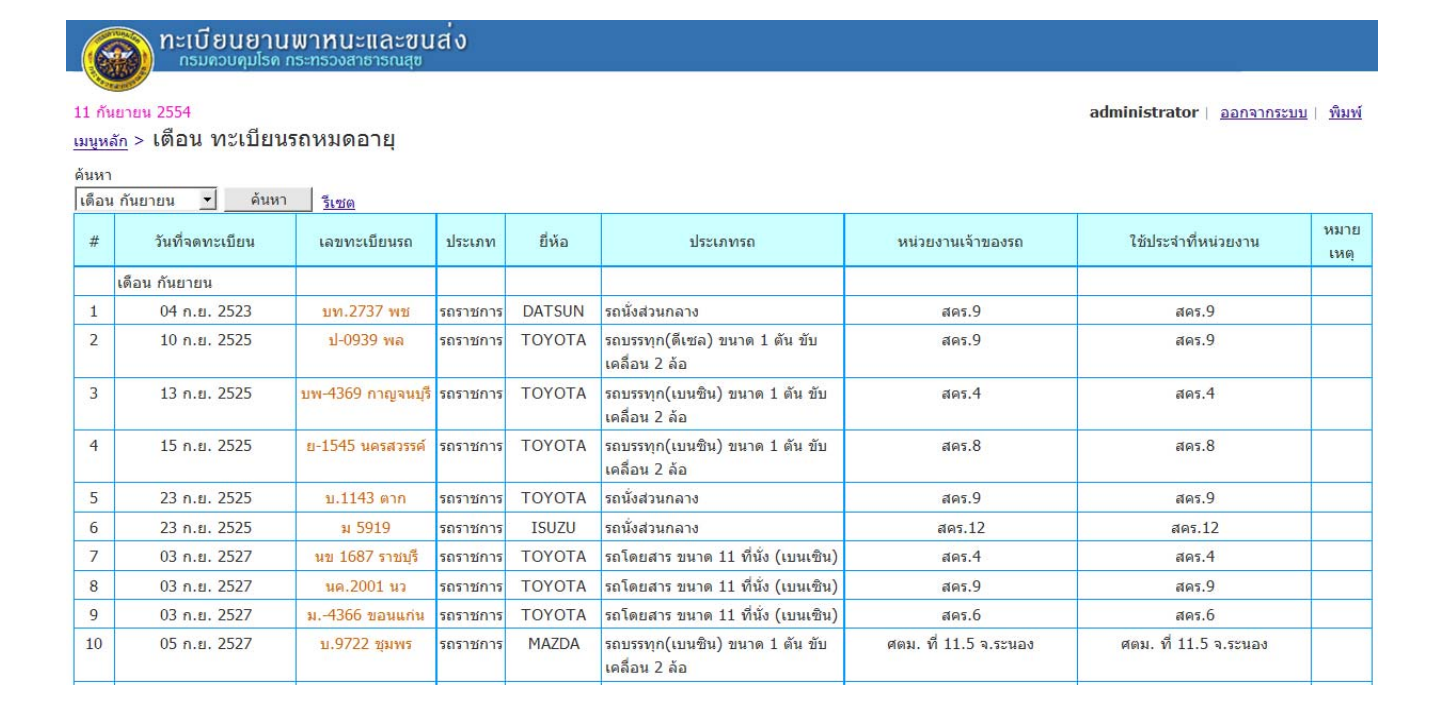

๒.๔ เตือน ต่ออายุ พ.ร.บ.

ผู้ใช้สามารถเข้าไปค้นหาในระบบได้ว่าในแต่ละเดือนมีรถคันไหนที่ต้องต่ออายุ พ.ร.บ. บ้าง โดยสามารถ คลิกเลือกเดือนที่ต้องการค้นหา

| _6                                                 | ຄະເບຍເ                                                  | <mark>เขานพาท</mark><br>คุมโรค กระทรวง | นะและข<br>ตาธารณสุ | ข          |                                                  |                                                           |                                                           |              |
|----------------------------------------------------|---------------------------------------------------------|----------------------------------------|--------------------|------------|--------------------------------------------------|-----------------------------------------------------------|-----------------------------------------------------------|--------------|
| 11 กับ<br>เมนูห<br>ค้นหา<br>เดือบ                  | นยายน 2554<br><u>ลัก</u> > เดือน ต่อ<br>า<br>นกันยายน ▼ | อายุ พ.ร.บ                             |                    | เลือก      | เเดือนที่ต้องการ                                 |                                                           | administrator   <u>ออกจากระบบ</u>                         | <u>พิมพ์</u> |
| # วันที่ท่าประกัน (พ.<br>ร.บ.) เฉขทะเบียนรถ ประเภท |                                                         |                                        |                    | ยี่ห้อ     | ประเภทรถ                                         | หน่วยงานเจ้าของรถ                                         | ใช้ประจำที่หน่วยงาน                                       | หมาย<br>เหตุ |
|                                                    | เดือน กันยายน                                           |                                        |                    |            |                                                  |                                                           |                                                           |              |
| 1                                                  | 02 ก.ย. 2553                                            | ม6312<br>ขอนแก่น                       | รถราชการ           | NISSAN     | รถบรรทุก(เบนซิน) ขนาด 1 ดัน ขับ<br>เคลื่อน 2 ล้อ | สคร.6                                                     | สคร.6                                                     |              |
| 2                                                  | 03 ก.ย. 2553                                            | ม4366<br>ขอนแก่น                       | รถราชการ           | ΤΟΥΟΤΑ     | รถโดยสาร ขนาด 11 ที่นั่ง (เบน<br>เซิน)           | สคร.6                                                     | สคร.6                                                     |              |
| 3                                                  | 20 ก.ย. 2553                                            | กต-2661                                | รถราชการ           | ISUZU      | รถนั่งส่วนกลาง                                   | สำนักโรคติดต่อทั่วไป                                      | ส่านักโรคติดต่อทั่วไป                                     |              |
| 4                                                  | 29 ก.ย. 2553                                            | ภ 2952 นว                              | รถราชการ           | ΤΟΥΟΤΑ     | รถนั่งส่วนกลาง                                   | สคร.9                                                     | สคร.9                                                     |              |
| 5 14 ก.ย. 2554 <mark>กม-2461</mark> รถราชการ       |                                                         |                                        |                    | MITSUBISHI | รถบรรทุก(ดีเซล) ขนาด 1 ดัน ขับ<br>เคลื่อน 4 ล้อ  | ต่านควบคุมโรคติดต่อระหว่างประเทศท่า<br>อากาศยานสุวรรณภูมิ | ด่านควบคุมโรคติดต่อระหว่างประเทศท่า<br>อากาศยานสุวรรณภูมิ |              |
| สำนวร                                              | น: 5 รายการ.                                            |                                        |                    |            |                                                  |                                                           |                                                           |              |

หน้าที่: 1 / 1

# ส่วนที่ ๓ รายงาน ประกอบไปด้วย

| <b>อายานพาหนะและขนส</b> ่ง<br>กรมควบคุมโรค กระทรวงสาชารณสุข |                          |  |
|-------------------------------------------------------------|--------------------------|--|
| กันยายน 2554                                                |                          |  |
| งานยานพาหนะและขนส่ง                                         | Sec. 1                   |  |
| บันทึกข้อมูล                                                |                          |  |
| + บันทึก ทะเบียนยานพาหนะและขนส่ง                            | <u>รถราชการ   รถเช่า</u> |  |
| + บันทึก ประวัติการซ่อมปารุง                                | รวมทุกกลุ่ม              |  |
| + บันทึก ประวัติการเติมเชื้อเพลิง                           | รวมทุกกลุ่ม              |  |
| ค้นหา, แจ้งเตือน                                            |                          |  |
| + ค้นหา ทะเบียนยานพาหนะและขนส่ง                             | <u>รวมทุกกลุ่ม</u>       |  |
| + ค้นหา ทะเบียนยานพาหนะและขนส่ง (สถานะจำหน่าย)              | <u>รวมทุกกลุ่ม</u>       |  |
| + เดือน ทะเบียนรถหมดอายุ                                    | <u>รวมทุกกลุ่ม</u>       |  |
| + เดือน ด่ออายุ พ.ร.บ.                                      | <u>รวมทุกกลุ่ม</u>       |  |
| entri (m. m.                                                |                          |  |
| + รายงาน สรุปจำนวนรถยนด์ของหน่วยงาน                         | <u>รถราชการ   รถเช่า</u> |  |
| + รายงาน อายุการใช้รถยนต์และค่าซ่อมแชม                      | <u>รวมทุกกลุ่ม</u>       |  |
| + รายงาน สรุปการใช้น้ำมันและก๊าซธรรมชาติ (1)                |                          |  |
| + รายงาน สรุปการใช้น้ำมันและก๊าซธรรมชาติ (2)                | <u>รวมพุกกลุ่ม</u>       |  |
| + รายงาน ทะเบียนยานพาหนะและขนส่ง (1)                        | <u>รถราชการ</u>          |  |
| + รายงาน ทะเบียนยานพาหนะและขนส่ง (2)                        | <u>รถราชการ</u>          |  |
| + รายงาน แสดงอายุการใช้งานยานพาหนะและขนส่ง                  |                          |  |
| ข้อมูลหลัก                                                  |                          |  |
| + <u>ข้อมล หน่วยงาน</u> + <u>ข้อมล หมวดรถ</u>               |                          |  |
| + ข้อมูล ผู้ใช้งาน + ข้อมูล ประเภทรถ                        |                          |  |
|                                                             |                          |  |
|                                                             |                          |  |

# ๓.๑ รายงานสรุปจำนวนรถยนต์ของหน่วยงาน

# รายงานสรุปจำนวนรถยนต์ของหน่วยงาน ประกอบไปด้วย หน่วยงาน ประเภทรถ

## และผลรวมของรถทั้งหมด

| ทะเบียนยานพาหนะและขนส่ง      | ) |
|------------------------------|---|
| กรมควมคมโรค กระทรวงสาธารกเสซ |   |

11 กันยายน 2554

<u>เมนูหลัก</u> > รายงาน สรุปจำนวนรถยนต์ของหน่วยงาน

administrator | ออกจากระบบ | พิมพ์

|    |                                                       |                | ประเภ                      | าทรถ    |       |           |          |  |
|----|-------------------------------------------------------|----------------|----------------------------|---------|-------|-----------|----------|--|
| #  | หน่วยงาน                                              | รถนั่งส่วนกลาง | รถโดยสาร 12-<br>15 ที่นั่ง | รถกระบะ | อื่นๆ | รวม (ดัน) | หมายเหตุ |  |
| 1  | กลุ่มตรวจสอบภายใน                                     |                |                            |         |       |           |          |  |
| 2  | กลุ่มพัฒนาระบบบริหารราชการ                            |                |                            |         |       |           |          |  |
| 3  | กองการเจ้าหน้าที่                                     | 1              | 1                          |         |       | 2         |          |  |
| 4  | กองคลัง                                               | 2              |                            |         |       | 2         |          |  |
| 5  | กองแผนงาน                                             |                | 1                          |         |       | 1         |          |  |
| 6  | ดำนควบคุมโรคติดต่อระหว่างประเทศท่าเรือกรุงเทพ         |                |                            |         |       |           |          |  |
| 7  | ด่านควบคุมโรคติดต่อระหว่างประเทศท่าอากาศยานสุวรรณภูมิ |                |                            | 1       |       | 1         |          |  |
| 8  | ด่านท่าลื่                                            |                |                            |         |       | -         |          |  |
| 9  | ด่านบึงกาฬ                                            |                |                            |         |       |           |          |  |
| 10 | ด่านฯ คลองใหญ่ จ.ตราด                                 |                |                            |         |       |           |          |  |
| 11 | ด่านฯ ช่องเม็ก จ.อุบลราชธานี                          |                |                            |         |       |           |          |  |
| 12 | ด่านฯ เชียงคาน จ.เลย                                  |                |                            |         |       |           |          |  |
| 13 | ด่านฯ ทำเรือ จ.สงขลา                                  |                |                            |         |       |           |          |  |
| 14 | ด่านฯ ท่าเรือเกาะสีขัง จ.ชลบุรี                       |                |                            |         |       |           |          |  |
| 15 | ด่านฯ ทำเรือภูเก็ต                                    |                |                            |         |       |           |          |  |
| 16 | ด่านฯ ท่าเรือมาบตาพุด จ.ระยอง                         |                |                            |         |       |           |          |  |
| 17 | ด่านฯ ท่าเรือศรีราชา จ.ชลบุรี                         |                |                            |         |       |           |          |  |
| 18 | ด่านฯ ท่าเรือแหลมฉบัง จ.ชลบุรี                        |                |                            |         |       |           |          |  |
| 19 | ด่านฯ ทำอากาศยานเชียงใหม่                             |                |                            |         |       |           |          |  |
| 20 | ด่านฯ ทำอากาศยานภูเก็ต                                |                |                            |         |       |           |          |  |

### ๓.๒ รายงานอายุการใช้รถยนต์และค่าซ่อมแซม

ประกอบไปด้วยเลขทะเบียนรถ ประเภท ยี่ห้อ อายุการใช้งาน (ปี) เลขไมล์ปัจจุบัน ค่าซ่อมแซม (บาท) และหมายเหตุ โดยแยกออกเป็นหน่วยงานที่รับผิดชอบรถแต่ละคัน

### ุ ทะเบียนยานพาหนะและขนส่ง

#### 11 กันยายน 2554

<u>เมนูหลัก</u> > รายงาน อายุการใช้รถยนต์และค่าซ่อมแซม

```
administrator | ออกจากระบบ | พิมพ์
```

ด้นหาเลขทะเบียน

| # | เลขทะเบียน            | ประเภท   | ยี่ห้อ    | ประเภทรถ                           | อายุการใช้งาน<br>(ปี) | เลขไมล์ปัจจุบัน | ค่าช่อมแชม<br>(บาท) | หมาย<br>เหตุ |
|---|-----------------------|----------|-----------|------------------------------------|-----------------------|-----------------|---------------------|--------------|
|   | กองการเจ้าหน้าที่     |          |           |                                    |                       |                 |                     |              |
| 1 | กด-1652               | รถราชการ | ΤΟΥΟΤΑ    | รถนั่งส่วนกลาง                     | 14                    | 157,412         | 148,400.61          |              |
| 2 | นง-2506               | รถราชการ | NISSAN    | รถโดยสาร ขนาด 11 ที่นั่ง (เบนเซิน) | 10                    | 76,220          | 36,612.50           |              |
|   | กองคลัง               |          |           |                                    |                       |                 |                     |              |
| 1 | กพ-7637 นนทบุรี       | รถราชการ | CHEVROLET | รถนั่งส่วนกลาง                     | 3                     | 23,156          | 3,101.93            |              |
| 2 | นง 2505 นนทบุรี       | รถราชการ | NISSAN    | รถนั่งส่วนกลาง                     | 10                    | 78,315          | 28,595.34           |              |
|   | กองแผนงาน             |          |           |                                    |                       |                 |                     |              |
| 1 | ฎง 526                | รถเช่า   | TOYOTA    | รถนั่งส่วนกลาง                     | 2                     | 0               | 0.00                |              |
| 2 | นง 2504 นนทบุรี       | รถราชการ | NISSAN    | รถโดยสาร ขนาด 11 ที่นั่ง (เบนเซิน) | 10                    | 157,509         | 104,098.53          |              |
| 3 | สจ 5391 กรุงเทพมหานคร | รถเช่า   | CHEVROLET | รถนั่งส่วนกลาง                     | 6                     | 59,384          | 0.00                |              |

# ๓.๓ รายงาน สรุปการใช้น้ำมันและก๊าซธรรมชาติ (๑)

ประกอบไปด้วยเลขทะเบียนรถ ประเภท ยี่ห้อ อายุการใช้งาน (ปี) เลขไมล์ปัจจุบัน รวมค่าเชื้อเพลิง (บาท) และหมายเหตุ โดยแยกออกเป็นหน่วยงานที่รับผิดชอบรถแต่ละคัน

|          | ทะเบียนยานพาหนะและขนส่ง     |
|----------|-----------------------------|
| (Cashed) | กรมควบคมโรค กระทรวงสาธารณสข |

11 กันยายน 2554

### <u>เมนูหลัก</u> > รายงาน สรุปการใช้น้ำมันและก๊าซธรรมชาติ

ด้นหาเลขทะเบียน

|   | ค้นหา รื              | <u>ร้เซต</u>            |           |                                    |                       |                        |                           |              |
|---|-----------------------|-------------------------|-----------|------------------------------------|-----------------------|------------------------|---------------------------|--------------|
| # | เลขทะเบียน            | ประเภท                  | ยี่ห้อ    | ประเภทรถ                           | อายุการใช้งาน<br>(ปี) | เลขไมล์ปัจจุบัน        | รวมค่าเชื้อเพลิง<br>(บาท) | หมาย<br>เหตุ |
|   | กองการเจ้าหน้าที่     |                         |           |                                    |                       |                        |                           |              |
| 1 | กด-1652               | รถราชก <mark>า</mark> ร | ΤΟΥΟΤΑ    | รถนั่งส่วนกลาง                     | 14                    | 157 <mark>,4</mark> 12 | 101,110.00                | 2            |
| 2 | นง-2506               | รถราชการ                | NISSAN    | รถโดยสาร ขนาด 11 ที่นั่ง (เบนเซิน) | 10                    | 76,220                 | 101,840.00                |              |
|   | กองคลัง               |                         |           |                                    |                       |                        |                           |              |
| 1 | กพ-7637 นนทบุรี       | รถราชการ                | CHEVROLET | รถนั่งส่วนกลาง                     | 3                     | 23,156                 | 63,280.00                 |              |
| 2 | นง 2505 นนทบุรี       | รถราชก <mark>า</mark> ร | NISSAN    | รถนั่งส่วนกลาง                     | 10                    | 78,315                 | 45,930.00                 |              |
|   | กองแผนงาน             |                         |           |                                    |                       |                        |                           |              |
| 1 | ญง 526                | รถเช่า                  | TOYOTA    | รถนั่งส่วนกลาง                     | 2                     | 0                      | 17,394.66                 |              |
| 2 | นง 2504 นนทบุรี       | รถราชการ                | NISSAN    | รถโดยสาร ขนาด 11 ที่นั่ง (เบนเซิน) | 10                    | 157,509                | 263,848.00                |              |
| 3 | สจ 5391 กรุงเทพมหานคร | รถเช่า                  | CHEVROLET | รถนั่งส่วนกลาง                     | 6                     | 59,384                 | 100,274.04                |              |
|   |                       |                         |           |                                    |                       |                        |                           |              |

๓.๔ รายงาน สรุปการใช้น้ำมันและก๊าซธรรมชาติ (๒)

ประกอบไปด้วยเลขทะเบียนรถ ประเภท ยี่ห้อ ค่าเชื้อเพลิง (บาท) และหมายเหตุ

# โดยแยกออกเป็นหน่วยงานที่รับผิดชอบรถแต่ละคัน

| 6              | กะเบียนยานพาหนะและขนส่ง<br>กรมดวบคุมโรค กระทรวงสาชารณสุข      |          |           |                                    |                          |                 |
|----------------|---------------------------------------------------------------|----------|-----------|------------------------------------|--------------------------|-----------------|
| 1              |                                                               |          |           | e e                                |                          |                 |
| 11 กับ         | นยายน 2554                                                    |          |           |                                    | administrator   ออกจากระ | <u>บบ∣พิมพ์</u> |
| เมนูห          | <sub>ลัก</sub> > รายงาน สรุบการเขนามนและกาฃธรรมชาต            |          |           |                                    |                          |                 |
| ค้นหา<br>เดือง | ง<br>₄ กันยายน <b>_</b> 1ีปี 2554 <u>−</u> ดันหา <u>รีเซต</u> |          |           |                                    |                          |                 |
| #              | เลขทะเบียนรถ                                                  | ประเภท   | ยี่ห้อ    | ประเภทรถ                           | ค่าเชื้อเพลิง<br>(บาท)   | หมายเหตุ        |
|                | กองการเจ้าหน้าที่                                             |          |           |                                    |                          |                 |
| 1              | กด-1652                                                       | รถราชการ | ΤΟΥΟΤΑ    | รถนั่งส่วนกลาง                     | 0.00                     |                 |
| 2              | นง-2506                                                       | รถราชการ | NISSAN    | รถโดยสาร ขนาด 11 ที่นั่ง (เบนเซิน) | 0.00                     |                 |
|                | กองคลัง                                                       |          |           |                                    |                          |                 |
| 1              | กพ-7637 นนทบุรี                                               | รถราชการ | CHEVROLET | รถนั้งส่วนกลาง                     | 0.00                     |                 |
| 2              | นง 2505 นนทบุรี                                               | รถราชการ | NISSAN    | รถนั่งส่วนกลาง                     | 0.00                     |                 |
|                | กองแผนงาน                                                     |          |           |                                    |                          |                 |
| 1              | ญง 526                                                        | รถเช่า   | ΤΟΥΟΤΑ    | รถนั่งส่วนกลาง                     | 0.00                     |                 |
| 2              | นง 2504 นนทบุรี                                               | รถราชการ | NISSAN    | รถโดยสาร ขนาด 11 ที่นั่ง (เบนเซิน) | 0.00                     |                 |
| 3              | สจ 5391 กรุงเทพมหานคร                                         | รถเช่า   | CHEVROLET | รถนั้งส่วนกลาง                     | 0.00                     |                 |

administrator | ออกจากระบบ | พิมพ์

๓.๕ รายงานทะเบียนยานพาหนะและขนส่ง (๑)

ประกอบไปด้วยวันที่ลงรับ เลขทะเบียน ยี่ห้อ/ชนิด/แบบ/ขนาด/ลักษณะ วิธีการได้มา หน่วยงานเจ้าของรถ ใช้ประจำที่ รุ่น/ปี และสภาพการใช้งาน

| 6                              | ຈາກະເບີຍ<br>ກຣມທ                                             | <mark>ยนยานพา</mark> เ<br>วบคุมโรค กระทร | หนะและขนส่ง<br><sub>รวงสาธารณสุข</sub>                                                                                   |            |                      |                      |         |         |                       |              |                   |
|--------------------------------|--------------------------------------------------------------|------------------------------------------|----------------------------------------------------------------------------------------------------|------------|----------------------|----------------------|---------|---------|-----------------------|--------------|-------------------|
| 11 กั<br><u>เมนูห</u><br>ค้นหา | <mark>มยายน</mark> 2554<br><u>ลัก</u> > รายงาา<br>แลขทะเบียน | น ทะเบียนย<br><sub>ค้นม</sub>            | านพาหนะและขนส่ง                                                                                                    |            |                      |                      | adminis | trato   | r   <u>ออ</u> เ       | าจากระ       | <u>บบ   พิมพ์</u> |
| #                              | วันที่ลงรับ                                                  | เลขทะเบียน                               | ยี่ห้อ/ชนิด/แบบ/ขนาด/ลักษณะ                                                                                              | วิธีการได้ | หน่วยงานเจ้าของรถ    | ใช้ประจำที่          | รุ่น/ปี | 8       | ี<br>ภาพการ<br>พ.ว?ชั | สใช้งาน      | codouniou         |
| 1                              | 27 พ.ค. 2558                                                 | นค.8405                                  | TOYOTA<br>รถโดยสาร ขนาด 12 ที่นั่ง<br>(ดีเซล)<br>ราคา 1,000,000.00 บาท<br>เอกสาร ใบสั่งชื่อเลขที่<br>5/2554 ลว. 7 เมย.54 | สอบราคา    | สคร.5                | สตร.5                | 2554    | ()<br>/ | Wel (2)               | <u>שלו ת</u> | 204 1917 18       |
| 2                              | 09 ก.ย. 2554                                                 | นค 1280                                  | TOYOTA<br>รถโดยสาร ขนาด 12 ที่นั่ง<br>(ดีเซล)<br>ราคา 709,945.00 บาท                                                     | สอบราคา    | สถาบันราชประชาสมาสัย | สถาบันราชประชาสมาสัย | 2543    |         | 1                     |              | N                 |
| 3                              | 09 ก.ย. 2554                                                 | us 3411                                  | TOYOTA<br>รถโดยสาร ขนาด 12 ที่นั่ง<br>(ดีเซล)<br>ราคา 819,200.00 บาท                                                     | สอบราคา    | สถาบันราชประชาสมาสัย | สถาบันราชประชาสมาสัย | 2545    |         | /                     |              | 15                |
| 4                              | 09 ก.ย. 2554                                                 | นค 1944                                  | TOYOTA<br>รถโดยสาร ขนาด 12 ที่นั่ง<br>(ดีเซล)<br>ราคา 819,620.00 บาท                                                     | สอบราคา    | สถาบันราชประชาสมาสัย | สถาบันราชประชาสมาสัย | 2545    |         | 1                     |              |                   |
| 5                              | 09 ก.ย. 2554                                                 | กง 6453                                  | TOYOTA<br>รถนั่งส่วนกลาง<br>ราคา 579,940.00 บาท                                                                          | สอบราคา    | สถาบันราชประชาสมาสัย | สถาบันราชประชาสมาสัย | 2543    |         | 1                     |              |                   |

๓.๖ รายงานทะเบียนยานพาหนะและขนส่ง (๒)

# ประกอบไปด้วยเลขทะเบียน รุ่น/ปี จัดซื้อโดยวิธี ประเภทเงินที่จัดซื้อ พื้นที่ที่ใช้งาน ลักษณะการ

## ใช้งาน และสภาพการใช้งาน

#### กะเบียนยานพาหนะและขนส่ง กรมดวบคุมโรค กระทรวงสาธารณสา

11 กันยายน 2554

<u>เมนูหลัก</u> > รายงาน ทะเบียนยานพาหนะและขนส่ง

administrator | ออกจากระบบ | พิมพ์

|   | Ŕ                               | ันหา  | รีเซต          |         |            |                                |                       |                                                                              |    |       |         |           |
|---|---------------------------------|-------|----------------|---------|------------|--------------------------------|-----------------------|------------------------------------------------------------------------------|----|-------|---------|-----------|
|   | e                               | ±/8   | จัดชื้อโดยวิธี |         |            | ประเภทเงิน                     | พื้นที่               | ลักษณะ                                                                       |    | สภาท  | งการใช้ | งาน       |
| # | เลขทะเบยนรถ                     | รุน/บ | ตกลงราคา       | สอบราคา | ประกวดราคา | ที่จัดชื้อ                     | ที่ใช้งาน             | การใช้งาน                                                                    | ดี | พอใช้ | ช่ารุด  | รอจำหน่าย |
|   | รถจักรยานยนต์ ขนาด 100 ซี<br>ซี |       |                |         |            |                                |                       | k                                                                            |    |       |         |           |
| 1 | พ.0067                          |       | /              |         |            | เงินงบ<br>ประมาณ               | ศตม. ที่ 12.2 จ.สงขลา | รถบริการด้านสาธารณสุข เช่น<br>รถเอ็กซเรย์, รถพ่นสารเคมี, รถ<br>ประชาสัมพันธ์ |    |       | /       |           |
| 2 | ขนต.336                         | 2543  | /              |         |            | <mark>เ</mark> งินงบ<br>ประมาณ | ศตม. ที่ 12.2 จ.สงขลา | รับ-ส่ง เอกสาร                                                               |    |       | /       |           |
| 3 | ы3682                           | 2533  | /              |         |            | เงินงบ<br>ประมาณ               | ศตม. ที่ 12.2 จ.สงขลา | รถบริการด้านสาธารณสุข เช่น<br>รถเอ็กซเรย์, รถพ่นสารเคมี, รถ<br>ประชาสัมพันธ์ |    |       |         | 1         |
| 4 | ย.0148                          | 2535  | 1              |         |            | เงินงบ<br>ประมาณ               | ศตม. ที่ 12.2 จ.สงขลา | รับ-ส่ง เอกสาร                                                               |    |       | 1       |           |
| 5 | ย.0147                          | 2535  | /              |         |            | เงินงบ<br>ประมาณ               | ศตม. ที่ 12.2 จ.สงขลา | รถบริการด้านสาธารณสุข เช่น<br>รถเอ็กซเรย์, รถพ่นสารเคมี, รถ<br>ประชาสัมพันธ์ |    |       | /       |           |

### ๓.๗ รายงานแสดงอายุการใช้งานยานพาหนะและขนส่ง

ประกอบไปด้วยชื่อประเภท อายุการใช้งาน (จำนวน) รวม (จำนวนคัน) และหมายเหตุ

|                 | ทะเบียนยานพาหนะและขนสง<br>กรมดวบคุมโรด กระทรวงสาธารณสุข                          |                       |      |      |                   |      |      |      |      |      |      |                                             |               |            |                                          |
|-----------------|----------------------------------------------------------------------------------|-----------------------|------|------|-------------------|------|------|------|------|------|------|---------------------------------------------|---------------|------------|------------------------------------------|
| 11 กับ<br>เมนูห | ์<br><sub>เขายน</sub> 2554<br><sub>ถัก</sub> > รายงาน แสดงอายุการใช้งานครุภัณฑ์ย | านพ                   | าหน  | เะแส | <mark>งะขน</mark> | เส่ง |      |      |      |      |      |                                             |               | administ   | rator   <u>ออกจากระบบ</u>   <u>พิมพ์</u> |
| 4               | Å-d-mark                                                                         | อายุการใช้งาน (จำนวน) |      |      |                   |      |      |      |      |      |      |                                             |               |            |                                          |
| #               | มตกรรมม                                                                          | 01                    | 1 ปี | 2 ปี | 3 ปี              | 4 ปี | 5 ปี | 6 ปี | 7 ปี | 8 ปี | 9 ปี | 10 ปี                                       | มากกว่า 10 ปี | (จำนวนคัน) | หมายเหตุ                                 |
| 1               | รถจักรยานยนด์ ขนาด 100 ซีซี                                                      | 1                     |      | 1    |                   |      |      |      |      | 1    |      | 10                                          | 108           | 138        |                                          |
| 2               | รถจักรยานยนด์ ขนาด 110 ซีซี                                                      |                       |      |      |                   |      |      | 2    |      | 1    |      | 33                                          | 50            | 94         |                                          |
| 3               | รถจักรยานยนด์ ขนาด 120 ซีซี                                                      |                       |      | 5    | 1                 |      |      | 2    |      | 1    |      | 4                                           | 15            | 31         |                                          |
| 4               | รถจักรยานยนด์ ขนาด 150 ซีซี                                                      |                       |      |      |                   |      |      |      |      |      |      |                                             | 11            | 12         |                                          |
| 5               | รถโดยสาร ขนาด 11 ที่นั่ง (เบนเซิน)                                               | 1                     | 4    | 1    | 1                 |      |      |      |      |      |      | 13                                          | 38            | 60         |                                          |
| 6               | รถโดยสาร ขนาด 12 ที่นั่ง (ดีเซล)                                                 | 5                     | 10   | 2    |                   |      |      | 1    | 1    | 1    | 9    | 1                                           | 44            | 80         |                                          |
| 7               | รถนั่งส่วนกลาง                                                                   | 2                     | 2    | 1    | 3                 |      |      |      | 1    | 1    |      | 8                                           | 125           | 171        |                                          |
| 8               | รถบรรทุก 6 ตัน                                                                   | 2                     |      | 1    |                   | 1    |      |      |      |      | 1    |                                             | 3             | 9          |                                          |
| 9               | รถบรรทุก 8 ตัน                                                                   |                       |      |      | 1                 | 1    |      |      |      |      |      |                                             | 1             | 3          |                                          |
| 10              | รถบรรทุก(ดีเซล) ขนาด 1 ตัน ขับเคลื่อน 2 ล้อ                                      | 6                     |      | 6    | 1                 | 1    | 1    | 3    |      | 4    | 4    | 29                                          | 110           | 172        |                                          |
| 11              | รถบรรทุก(ดีเซล) ขนาด 1 ตัน ขับเคลื่อน 4 ล้อ                                      | 1                     |      | 2    | 1                 |      | 1    | 3    |      | 1    | 2    | 2                                           | 24            | 38         |                                          |
| 12              | รถบรรทุก(ดีเซล) ขนาด 2 ตัน ขับเคลื่อน 4 ล้อ                                      |                       |      |      |                   | 1    | 1    | 2    |      |      |      |                                             | 1             | 7          |                                          |
| 13              | รถบรรทุก(ดีเซล) ขนาด 2 ตัน ขับเคลื่อน 6 ล้อ                                      |                       |      |      |                   |      |      |      |      |      |      |                                             | 1             | 1          |                                          |
| 14              | รถบรรทุก(เบนซิน) ขนาด 1 ตัน ขับเคลื่อน 4 ล้อ                                     |                       |      |      |                   |      |      |      |      |      |      |                                             | 14            | 15         |                                          |
| 15              | รถบรรทุก(เบนซิน) ขนาด 1 ตัน ขับเคลื่อน 2 ล้อ                                     |                       |      | -    |                   |      |      |      |      |      |      | 1                                           | 106           | 126        |                                          |
| 16              | รถประจำตำแหน่ง                                                                   |                       |      |      | 1                 |      |      | 1    |      |      | 1    |                                             | 1             | 5          |                                          |
| ส่านว           | ม: 16 รายการ.                                                                    | 11                    |      |      | 6 - 1 S           |      |      |      |      |      | 21   | 19 - 19 - 19<br>19 - 19 - 19 - 19 - 19 - 19 |               |            |                                          |

# ส่วนที่ ๔ ข้อมูลหลัก (สำหรับ Admin)

ในส่วนของข้อมูลหลักจะมีแต่ผู้ดูและระบบเท่านั้นที่สามารถเข้าไปดูได้ โดยข้อมูลจะประกอบไปด้วย ข้อมูลหน่วยงาน ข้อมูลผู้ใช้งาน ข้อมูลประเภทการซ่อม ข้อมูลหมวดรถ ข้อมูลประเภทรถ ข้อมูลยี่ห้อรถ และ ข้อมูลสีรถ

๔.๑ ข้อมูลหน่วยงาน ในส่วนนี้ผู้ดูและระบบสามารถ เพิ่มข้อมูล แก้ไขข้อมูล และลบข้อมูลได้

| 6              | กะเบียนส<br>กรมควบคุม                  | ยานพาหนะและขนส <sup>่</sup> ง<br>ปรด กระทรวงสาธารณสุข |                                                 |                         |
|----------------|----------------------------------------|-------------------------------------------------------|-------------------------------------------------|-------------------------|
| 11 กั<br>เมนูห | นยายน 2554<br><u>ลัก</u> > ข้อมูล หน่ว | วยงาน                                                 | administrator                                   | <u>ออกจากระบบ</u>       |
| #              | รหัสหน่วยงาน                           | ชื่อย่อ                                               | ชื่อเต็ม                                        | เพิ่มข้อมูล             |
| 1              | 0100                                   | สำนักงานเลขานุการกรม                                  | สำนักงานเลขานุการกรม                            | แก้ไข ลบ                |
| 2              | 0101                                   | กองคลัง                                               | กองคลัง                                         | แก้ไข ลบ                |
| 3              | 0102                                   | กองแผนงาน                                             | กองแผนงาน                                       | แก้ไข ลบ                |
| 4              | 0103                                   | กองการเจ้าหน้าที่                                     | กองการเจ้าหน้าที่                               | แก้ <mark>ไ</mark> ข ลบ |
| 5              | 0104                                   | สถาบันปาราศนราดูร                                     | สถาบันปาราศนราดูร                               | แก้ไข ลบ                |
| 6              | 0105                                   | สถาบันราชประชาสมาสัย                                  | สถาบันราชประชาสมาสัย                            | แก้ไข ลบ                |
| 7              | 0106                                   | สำนักโรคเอดส์ วัณโรค และโรคติดต่อทางเพศสัมพันธ์       | สำนักโรดเอดส์ วัณโรค และโรคติดต่อทางเพศสัมพันธ์ | แก้ไข ลบ                |
| 8              | 0107                                   | สำนักโรคไม่ติดต่อ                                     | สำนักโรคไม่ติดต่อ                               | แก้ไข ลบ                |
| 9              | 0109                                   | สำนักโรคจากการประกอบอาชีพและสิ่งแวดล้อม               | สำนักโรดจากการประกอบอาชีพและสิ่งแวดล้อม         | แก้ไข ลบ                |
| 10             | 0110                                   | สำนักโรคติดต่ออุบัติใหม่                              | สำนักโรคติดต่ออุบัติใหม่                        | แก้ไข ลบ                |
| 11             | 0111                                   | สำนักโรคติดต่อทั่วไป                                  | สำนักโรคติดต่อทั่วไป                            | แก้ไข ลบ                |
| 12             | 0112                                   | สำนักโรคติดต่อนำโดยแมลง                               | สำนักโรคติดต่อนำโดยแมลง                         | แก้ไข ลบ                |
| 13             | 0113                                   | สำนักระบาดวิทยา                                       | สำนักระบาดวิทยา                                 | แก้ไข ลบ                |
| 14             | 0114                                   | สำนักวัณโรด                                           | สำนักวัณโรค                                     | แก้ไข ลบ                |
| 15             | 0115                                   | สำนักจัดการความรู้                                    | สำนักจัดการความรู้                              | แก้ไข ลบ                |

๔.๒ ข้อมูลผู้ใช้งาน ในส่วนนี้ผู้ดูและระบบสามารถ เพิ่มข้อมูล แก้ไขข้อมูล และลบข้อมูลได้ รวมทั้ง การตั้งรหัสผ่านให้กับผู้ใช้แต่ละหน่วยงานเพื่อรักษาความปลอดภัยของข้อมูล

| 1 กั<br>มนู <i>ง</i> | ารมหวังหุมเรทาระกรวงสาธารณสุข<br>นยายน 2554<br><sub></sub> |                       | ad                                                    | lministrator          | <u>ออกจากระ</u> |
|----------------------|------------------------------------------------------------|-----------------------|-------------------------------------------------------|-----------------------|-----------------|
| #                    | ชื่อ-นามสกุล (ชื่อเต็ม)                                    | ชื่อผู้ใช้งาน (Login) | หน่วยงาน                                              | สถานภาพ               | เพิ่มข้อมุ      |
| 1                    | administrator                                              |                       | สำนักงานเฉขานุการกรม                                  | ใช้ง <mark>า</mark> น | แก้ไข           |
| 2                    | กองการเจ้าหน้าที่                                          |                       | กองการเจ้าหน้าที่                                     | ใช้งาน                | แก้ไข           |
| 3                    | กองคลัง                                                    | 11000                 | กองคลัง                                               | ใช้งาน                | แก้ไข ผ         |
| 4                    | กองแผนงาน                                                  | p                     | กองแผนงาน                                             | ใช้งาน                | แก้ไข ผ         |
| 5                    | ด่านควบคุมโรคติดต่อระหว่างประเทศท่าอากาศยานสุวรรณภูมิ      | 611 1 Mar             | ด่านควบคุมโรคติดต่อระหว่างประเทศท่าอากาศยานสุวรรณภูมิ | ใช้งาน                | แก้ไข /         |
| 6                    | ศตม.10.1                                                   |                       | ศดม. ที่ 10.1 จ.แม่ฮ่องสอน                            | ใช้งาน                | แก้ไข ผ         |
| 7                    | ศตม.10.2                                                   |                       | ศดม. ที่ 10.2 จ.ลำปาง                                 | ใช้งาน                | แก้ไข ผ         |
| 8                    | ศตม.10.3                                                   |                       | ศตม. ที่ 10.3 จ.เชียงราย                              | ใช้ง <mark>าน</mark>  | แก้ไข ผ         |
| 9                    | ศตม.10.4                                                   |                       | ศตม. ที่ 10.4 จ.เชียงใหม่                             | <mark>ใช้งาน</mark>   | แก้ไข เ         |
| 10                   | ศตม.11.1                                                   |                       | ศตม. ที่ 11.1 จ.พังงา                                 | ใช้งาน                | แก้ไข /         |

### ๔.๓ ข้อมูลประเภทการซ่อม

ประกอบด้วยข้อมูลประเภทการซ่อมทั้งหมดที่ต้องกรอกในแบบฟอร์มบันทึกประวัติการซ่อมบำรุง

## กะเบียนยานพาหนะและขนส่ง

#### 11 กันยายน 2554

#### <u>เมนูหลัก</u> > ข้อมูล ประเภทการซ่อม

- # ชื่อประเภทการซ่อม
- 1 การเปลี่ยนแบตเตอรี่
- 2 การเปลี่ยนยาง ปะยาง (ระบุเลขไมล์เมื่อเปลี่ยนยาง)
- 3 ด่าใช้จ่ายอื่นๆ คือ ไม่มีอยู่ในรายการที่ 1-8 เช่น ด่าน้ำมันล้างเครื่อง อุปกรณ์ส่วนดวบ จำนวนเงินที่ซ่อม (บาท)
- 4 ค่าภาษีมูลค่าเพิ่ม 7%
- 5 ค่าแรง
- 6 ช่วงล่างและระบบบังคับเลี้ยว เช่น โช้คอัพ ลูกหมาก คันชัก คันส่ง ฯ
- 7 น้ำมันหล่อลื่นและกรองอากาศ เช่น น้ำมันเครื่อง ไส้กรอง ฯลฯ
- 8 ระบบขับเคลื่อน/ส่งกำลัง / ระบบห้ามล้อ เช่น แผ่นคลัช ผ้าเบรก
- 9 ระบบเครื่องยนต์ เช่น อุปกรณ์จุดระเบิด การโอเวอร์ฮอล ท่อไอเสีย เปลี่ยนแหวน และบดวาล์ว อุปกรณ์ต่างๆเกี่ยวกับเครื่องยนต์
- 10 ระบบปรับอากาศ เช่น พัดลมแอร์ สายพานแอร์
- 11 ระบบไฟฟ้า และน้ำหล่อเย็น เช่น หลอดไฟ ไฟสัญญาณ หม้อน้ำ น้ำกลั่น มอเตอร์สตาร์ท ไดร์ชาร์ท ไดร์สตาร์ท

จำนวน: 11 รายการ. หน้าที่: 1 / 1

### การช่วยเหลือ ( Help Desk )

ติดต่อสอบถามปัญหาการใช้งานระบบทะเบียนยานพาหนะและขนส่ง ได้ที่

สำนักงานเลขานุการกรม กรมควบคุมโรค กระทรวงสาธารณสุข

โทรศัพท์ ๐ ๒๕๙๐ ๓୦୦๕

\*\*\*\*\*\*\*